FY21 Tutorial for Classroom Validation Requirements Model/ Device Validation Requirements Model

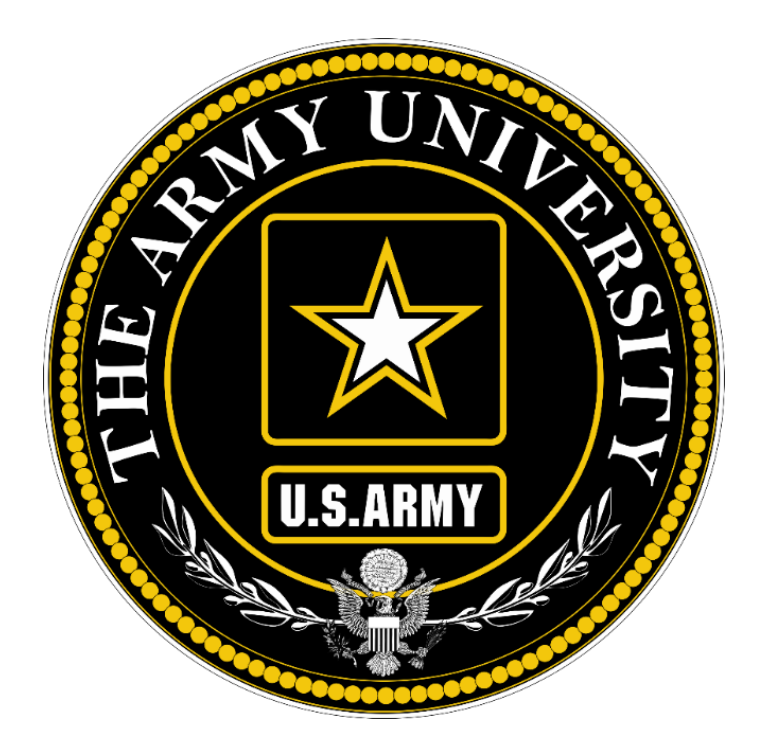

DIRECTORATE FOR LEARNING SYSTEMS ENTERPRISE CLASSROOM PROGRAM October 2020

#### Introduction

The purpose of the Classroom Validation Requirements Model (CVRM) and Device Validation Requirements Model (DVRM) reporting is to validate TRADOC's Mission Essential Requirements (MER). The CVRM helps inform decisions pertaining to Classroom Prioritization, while the DVRM is used to validate the training device requirements for the annual TRADOC G6 LCR Consolidated Buy. The Enterprise Classroom Program (ECP) collects CVRM/DVRM data annually, reviews the data, and applies it to help inform decisions to maintain or adopt classrooms into the program, and advise TRADOC G6 on quantities of training devices for LCR. The intent of this tutorial is to inform and ensure standardization among CoE/school submissions throughout the process.

## Methodology:

1. ECP produces a TRADOC TASKORD annually to validate the need for classrooms.

2. CoEs/schools assign enclave, room type, and training methodology to classroom inventory in the ECP Repository.

3. CoEs/schools assign enclaves and device type to each of the ATRRS courses scheduled for the upcoming fiscal year using the ECP Repository.

4. ECP and CoEs/schools conduct a review of the CVRM data at the conclusion of reporting period.

5. ECP will generate and disseminate DVRM reports to each CoE/school with the previous MER and new model calculation for device requirements for review during the MER Telecons.

6. CoEs/schools conduct MER telecons to concur on MER numbers prior to discussing with Directors of Training or G3s.

CoEs/schools provide inputs directly to the ECP Repository. The annual CVRM review is a two-step process within the Repository involving assignment of enclaves to scheduled ATRRS courses as well as assigning classrooms to enclaves. This also serves as the primary annual review of classroom inventory to correct room type, teaching methodology, etc. If other classroom data requires edits, CoEs/schools may submit a change request. If a new classroom requires adding to the Repository, CoE/school representatives may submit a new request to ECP.

## General Directives:

1. **DO select an enclave for each course.** There are special options if a course is not scheduled for the upcoming fiscal year or if it for some reason, isn't associated with any enclave.

2. **DO add remarks** when required to help explain assignments other than an enclave.

3. **DO select and enclave for each classroom.** If a classroom is not used as a classroom, reflect that by changing the room type.

# 4. If a classroom serves multiple courses, associate the classroom to the primary course taught (who primarily schedules the classroom).

5. DO select Room Type, and Training Methodology for each classroom.

6. **DO add remarks** when required to help explain changes to a classroom.

# Rules Applicable to CVRM Entry:

1. **Classroom Definition:** Only classrooms with an Instructor Presentation System (IPS) and support an ATRRS POI constitute a classroom. ECP categorizes labs or other unique rooms containing an IPS as classrooms; this is dependent upon instructional technology capabilities, not training aids. ECP manages classrooms with some or special classroom equipment on a case by case basis.

2. Lecture, Collaboration, and Simulation classrooms are included in the ECP classroom inventory. Mission Command Center of Excellence (MCCoE) manages the validation and prioritization of the Mission Command Learning Environment (MCLE)/Mission Command Arts and Science Program (MCASP) classrooms. **Do not** confuse simulation classrooms with MCASP classrooms.

3. High bays and mobile carts are not included in CVRM.

4. Auditoriums supporting POI requirements are included in CVRM.

5. **Conference rooms** are **not** included in CVRM MER determination. CoEs/schools must maintain conference rooms.

6. Advanced Individual Training **Multipurpose** Rooms **are not** included in classroom inventories unless the CoE/school DoT or G3 provides POI justification.

7. If CoE/chools share a **classroom** between two or more chools, the chool responsible for keys to the classroom and scheduling the classroom is the "owning" chool and reports the classroom ownership. CoEs/schools place the classroom in the enclave associated to the owning chool. Example: a classroom is physically located in the Armor School area of operation, but the Infantry School schedules courses in this classroom. The Armor School places the classroom in the Armor School enclave. There can be exceptions to this, based on building renovations and classroom refreshes.

# The Annual CVRM Process:

# Logging into the Repository

1. Using a browser on the Army network navigate to https://ecp.army.mil

2. When you arrive to the EAMS-A CAC Login, select login and enter the ECP Repository. Click "OK" on the entry page.

3. If you do not have an ECP Repository account, EAMS-A directs you to an account request page. Change any incorrect pre-populated data. Provide the reason for access authorization (Classroom Validation Requirements Model) and what School/Center/Site you need access to.

4. If you already have an ECP Repository account, you will see your dashboard.

## **Generate Classroom-Enclave Entry List**

1. From the ECP Repository dashboard select **Classroom-Enclave Entry** link in the CVRM Classroom-Enclave section. Alternatively, you can select **Classroom-Enclave Entry** from the CVRM dropdown menu.

#### Classroom Reports

Classroom by ATRRS School

Classroom by TRADOC School

Classroom by Installation

Classroom by Building

#### **Equipment Reports**

Search for equipment

#### **Classroom Utilization**

<u>Utilization Summary</u> - Summary of Classroom Utilization entry and utilization percentage.

<u>Utilization Report</u> - Report of Classroom Utilization per classroom.

Utilization Entry - Enter Classroom Utilization data.

## CVRM Course-Enclave mapping

Course-Enclave Summary - Summary of Course-Enclave assignments.

<u>Course-Enclave Report</u> - Report of Course-Enclave assignments.

<u>Course-Enclave Entry</u> - Enter Course-Enclave assignments.

## CVRM Classroom-Enclave mapping

<u>Classroom-Enclave Summary</u> - Summary of Classroom-Enclave assignments.

Classroom-Enclave Report - Report of Classroom-Enclave assignments.

<u>Classroom-Enclave Entry</u> - Enter Classroom-Enclave assignments.

2. Use the entry filter to generate a list of the courses you need to enter enclave data for.

| Home Reports Classroom Utilization CVRM Prioritiz                                                 | tion                                                                                                    |  |  |  |  |  |  |  |  |
|---------------------------------------------------------------------------------------------------|----------------------------------------------------------------------------------------------------|--|--|--|--|--|--|--|--|
| CVRM Classroom-Enclave Entry                                                                      |                                                                                                    |  |  |  |  |  |  |  |  |
| scal Year       1     Optional: Installation (10)       Fort Eustis        Optional: Buildings () | Options     Instructions:       Show IDs     Select an Enclave, Room Type, Training Methodology, and Technology Package for each classroom.       Only Incomplete     Orange background indicates incomplete/not set.       Blue background indicates completed.     If the drop-down remains red/orange after a selection the data has not been received by the server. This could be a network issue or an authentication timeout. |  |  |  |  |  |  |  |  |

No results for this query.

#### 3. Confirm that the Fiscal Year is correct.

4. If you have a lot of classrooms or are only responsible for entering classroomenclave mapping for a subset of schools you may optionally select an installation and/or building.

5. Select generate report. The list of classrooms will appear with input fields for enclave and other data assignment.

#### **Entering Classroom-Enclave Data**

The Repository saves the data selected or entered in the input fields automatically when you navigate to another input field via click, tab, etc. The input field will briefly change to green to indicate the data saved. There is no "save" or "submit" button. If you lose network connectivity or have to stop mid-entry, any entered data automatically saves. An error dialog box appears and the input field turns orange if the data entered is beyond the bounds allowed.

| Home                                                                                                    | e Report                                                                                                    |                                                                                                    | Classroom    | utilization         | CVRM                 | Prioritiza                    | ation           |                            |                                                                                                    |                                                 |                        |                      |                    |                                     |  |  |
|----------------------------------------------------------------------------------------------------|----------------------------------------------------------------------------------------------------|----------------------------------------------------------------------------------------------------|--------------|---------------------|----------------------|-------------------------------|-----------------|----------------------------|----------------------------------------------------------------------------------------------------|-------------------------------------------------|------------------------|----------------------|--------------------|-------------------------------------|--|--|
|                                                                                                    | CVRM Classroom-Enclave Entry for Fort Eustis FY21                                                                                                    |                                                                                                    |              |                     |                      |                               |                 |                            |                                                                                                    |                                                 |                        |                      |                    |                                     |  |  |
| Fiscal Year     Optional: Installation (10)       [21]     Image: Constant of the second second sec |                                                                                                    |                                                                                                    |              |                     |                      | Options                       | )s              | Instruction<br>Select an E | Instructions:<br>Select an Enclave, Room Type, Training Methodology, and Technology Package                                                                     |                                                 |                        |                      |                    |                                     |  |  |
|                                                                                                    |                                                                                                    |                                                                                                    | Optional: Bu | ildings ()          |                      | ~                             | Only Incomplete |                            | Orange back                                                                                                    | Orange background indicates incomplete/not set. |                        |                      |                    |                                     |  |  |
|                                                                                                    |                                                                                                    |                                                                                                    |              |                     |                      |                               | Generate        | Report                     | If the drop-down remains red/orange after a selection the data has not been received by the server. This could be a network issue or an authentication timeout. |                                                 |                        |                      |                    |                                     |  |  |
| 41 of 41<br>The d                                                                                                    | I of 41 rows visible. This number includes separate rows for A/B rooms and non-classrooms (e.g. communications closets) 0.05 seconds to generate. The data table below auto-saves entries. There is no "submit" button. |                                                                                                    |              |                     |                      |                               |                 |                            |                                                                                                    |                                                 |                        |                      |                    |                                     |  |  |
| ?                                                                                                    | COE                                                                                                    | COE Site Building Building Classroom Verified En Street Street St |              | FY20<br>Enclave     | FY20<br>Room<br>Type | FY20 Training<br>Methodology  | FY21<br>Enclave | FY21<br>Room<br>Type       | FY21 Training<br>Methodology                                                                                                    | Primary ATRRS<br>Course                         | Other I                |                      |                    |                                     |  |  |
| ECP                                                                                                    | Sustainment<br>Center of<br>Excellence                                                                                                    | Fort<br>Eustis                                                                                                    | 2750         | - Not<br>Assigned - | 1                    | Countable<br>Classroom<br>(1) | TCSEUS01        | Classroom                  | Lecture                                                                                                    | AVNEU: ~<br>AVNEUS01<br>- NCOA<br>and BDE<br>HQ | Classrc ><br>Classroom | lecture V<br>lecture | FY20:<br>551-88U10 | FY20:<br>PH1; 8<br>8C-F3;<br>F1 (CT |  |  |
| ECP                                                                                                    | Sustainment<br>Center of                                                                                                    | Fort<br>Eustis                                                                                                    | 2750         | - Not<br>Assigned - | 2                    | Countable<br>Classroom        | TCSEUS01        | Classroom                  | Lecture                                                                                                    | TCSEU! ~<br>TCSEUS01                            | Classr(~<br>Classroom  | lecture  lecture (1) | EV20:              | EV20:                               |  |  |

| ?      | COE                                    | Site           | Building<br>Number | Building<br>Name    | Classroom   | Verified                      | FY20<br>Enclave | FY20<br>Room<br>Type | FY20 Training<br>Methodology | FY21<br>Enclave                                 | FY21<br>Room<br>Type        | FY21 Training<br>Methodology | Primary ATRRS<br>Course        | Other I                            |
|--------|----------------------------------------|----------------|--------------------|---------------------|-------------|-------------------------------|-----------------|----------------------|------------------------------|-------------------------------------------------|-----------------------------|------------------------------|--------------------------------|------------------------------------|
|        |                                        |                |                    |                     |             |                               |                 |                      |                              |                                                 |                             |                              |                                |                                    |
| ECP    | Sustainment<br>Center of<br>Excellence | Fort<br>Eustis | 2750               | - Not<br>Assigned - | 1           | Countable<br>Classroom<br>(1) | TCSEUS01        | Classroom            | Lecture                      | AVNEU: ~<br>AVNEUS01<br>- NCOA<br>and BDE<br>HQ | Classrc ~<br>Classroom      | lecture  V                   | FY20:<br>551-88U10             | FY20:<br>PH1; 8<br>8C-F3<br>F1 (CT |
| ECP    | Sustainment<br>Center of<br>Excellence | Fort<br>Eustis | 2750               | - Not<br>Assigned - | 2           | Countable<br>Classroom<br>(1) | TCSEUS01        | Classroom            | Lecture                      | TCSEU! ~<br>TCSEUS01<br>- MITD                  | Classre<br>Classroom<br>(3) | lecture 🔽<br>lecture (1)     | FY20:<br>551-88U10 (T)<br>PH 2 | FY20:<br>PH1; 8<br>8C-F3           |
| School | Sustainment<br>Center of<br>Excellence | Fort<br>Eustis | 405                | - Not<br>Assigned - | 1           | School<br>Classroom<br>(1)    |                 |                      |                              | No<br>enclave<br>assigned.                      | ~                           | ~                            |                                |                                    |
| ECP    | Sustainment<br>Center of<br>Excellence | Fort<br>Eustis | 460                | -Not<br>Assigned-   | Mobile Cart | Countable<br>Classroom<br>(1) | TCSEUS01        | Mobile<br>Cart       | Collaborative                | TCSEU V<br>TCSEUS01<br>- MITD<br>(196)          | Mobile<br>Mobile<br>Cart    | ~                            |                                |                                    |

- 1. The **Classroom** data is prepopulated based on the known classrooms, both ECP and CoE/school funded. If a classroom is not listed and should be, contact ECP immediately.
- 2. Select the primary **Enclave** in which the classroom is associated with. If the classroom is not associated with an enclave, select NONE. Do not leave an input field blank.
- 3. Select the **Room Type** that best characterizes the room. If a room is no longer a classroom please change the Room Type to an appropriate value (e.g. Office, Removed). Do not leave an input field blank.
- 4. Select the **Training Methodology** that best represents the usage of the classroom. Do not leave an input field blank.
- 5. Enter the **Primary ATRRS** course associated with this room. Leave this field blank if the classroom is not used for instruction.
- 6. Enter any Other Directed Training that occurs in this room. This field may be blank if it is not applicable.
- 7. You may add multiple **Comments** for each room. In particular, it is helpful to leave a remark if a course is associated to an enclave or not.

## **Generate Course-Enclave Entry List**

 $\boldsymbol{<}$ 

1. From the ECP Repository dashboard select the **Course-Enclave Entry** link in the CVRM Course-Enclave section. Alternatively, you can select **Course-Enclave Entry** from the CVRM dropdown menu.

| Classroom Reports                                                                        |
|------------------------------------------------------------------------------------------|
| Classroom by ATRRS School                                                                |
| Classroom by TRADOC School                                                               |
| Classroom by Installation                                                                |
| <u>Classroom by Building</u>                                                             |
| Equipment Reports                                                                        |
| Search for equipment                                                                     |
| Classroom Utilization                                                                    |
| Utilization Summary - Summary of Classroom Utilization entry and utilization percentage. |
| Utilization Report - Report of Classroom Utilization per classroom.                      |
| Utilization Entry - Enter Classroom Utilization data.                                    |
| CVRM Course-Enclave mapping                                                              |
| Course-Enclave Summary - Summary of Course-Enclave assignments.                          |
| Course-Enclave Report - Report of Course-Enclave assignments.                            |
| Course-Enclave Entry - Enter Course-Enclave assignments.                                 |
| CVRM Classroom-Enclave mapping                                                           |
| <u>Classroom-Enclave Summary</u> - Summary of Classroom-Enclave assignments.             |
| Classroom-Enclave Report - Report of Classroom-Enclave assignments.                      |
| Classroom-Enclave Entry - Enter Classroom-Enclave assignments.                           |
|                                                                                          |

2. Use the entry filter to generate a list of the courses you need to enter enclave data for.

#### **Course-Enclave Entry**

| Fiscal Year 21 ~ | ATRRS School Select School | Options Only Completed Only Incomplete |
|------------------|----------------------------|----------------------------------------|
|                  |                            | Generate Report                        |

3. Confirm that the **Fiscal Year** is correct.

4. If you have a lot of courses or are only responsible for entering course-enclave mapping for a subset of schools, you may **optionally** select an ATRRS school.

5. Select generate report. The list of courses appears with input fields for enclave mapping.

#### **Entering Course-Enclave Data**

Eustis

The Repository saves the data selected or entered in the input fields automatically when you navigate to another input field via click, tab, etc. The input field briefly changes to green to indicate the data saved. There is no "save" or "submit" button. If you lose network connectivity or have to stop mid-entry, any entered data automatically saves. An error dialog box will appear and the input field will turn orange if the data entered is beyond the bounds allowed.

| Homo                                         | Poporte                                                                                                    | Cla   | accroom Litilization              |                          |                           |                                                                                                 |                                   |                   |                                                 |                                |                             |  |
|----------------------------------------------|----------------------------------------------------------------------------------------------------|-------|-----------------------------------|--------------------------|---------------------------|-------------------------------------------------------------------------------------------------|-----------------------------------|-------------------|-------------------------------------------------|--------------------------------|-----------------------------|--|
| nome                                         | Reports                                                                                                    | Cie   |                                   | CVNW Phontization        |                           |                                                                                                 |                                   |                   |                                                 |                                |                             |  |
| Course-Enclave for Course-Enclave Entry FY21 |                                                                                                    |       |                                   |                          |                           |                                                                                                 |                                   |                   |                                                 |                                |                             |  |
| Fiscal Year                                  |                                                                                                    | ATRR  | S School                          |                          | Options Instructions:     |                                                                                                 |                                   |                   |                                                 |                                |                             |  |
| 21                                           | ~                                                                                                    | Tran  | sportation - Eustis               |                          | ○ Only 0                  |                                                                                                 |                                   |                   | an                                              | d Device Type for each course. |                             |  |
|                                              |                                                                                                    |       |                                   |                          |                           | Only Incomplete Ora                                                                             |                                   | Orange backgrou   | Orange background indicates incomplete/not set. |                                |                             |  |
|                                              |                                                                                                    |       |                                   |                          |                           |                                                                                                 | Blue background indicates complet |                   |                                                 |                                | d.                          |  |
|                                              |                                                                                                    |       |                                   |                          |                           | Generate Report<br>If the drop-down remains red/orange<br>the data has not been received by the |                                   |                   |                                                 |                                | after a selection           |  |
|                                              |                                                                                                    |       |                                   |                          |                           |                                                                                                 |                                   | be a network issu | ie o                                            | r an authenticatio             | n timeout.                  |  |
| 26 of 26 row                                 | 26 of 26 rows visible. This number includes separate rows for A/B rooms and non-classrooms (e.g. communications closets) 0.05 seconds to generate. |       |                                   |                          |                           |                                                                                                 |                                   |                   |                                                 |                                |                             |  |
| The data                                     | table below                                                                                                    | auto- | -saves entries. Ther              | e is no "submit" button. |                           |                                                                                                 |                                   |                   |                                                 |                                |                             |  |
| _                                            |                                                                                                    |       |                                   |                          |                           |                                                                                                 |                                   |                   |                                                 |                                |                             |  |
| FY                                           | ATRRS School Course Number                                                                                                    |       | Course Number                     | Course Name              |                           | hase                                                                                            | Enclave                           |                   |                                                 | Devices                        | Comments                    |  |
|                                              |                                                                                                    |       |                                   |                          |                           |                                                                                                 |                                   |                   | _                                               |                                |                             |  |
| 21                                           | 21 Transportati                                                                                                    |       | 062-88K10                         | WATERCRAFT OPERATOR      |                           |                                                                                                 | TCSEUS01 - MITD Fort Eustis       |                   | ~                                               | Mobile and                     | Additional                  |  |
|                                              | Lusus                                                                                                    |       |                                   |                          |                           |                                                                                                 | TCSE0501 - MITD                   |                   |                                                 | Fixed Devices                  | comments here an            |  |
|                                              |                                                                                                    |       |                                   |                          |                           |                                                                                                 |                                   |                   |                                                 | (3)                            |                             |  |
| 21                                           | Transportati                                                                                                    | on -  | 062-F5                            | WATERCRAFT OPERATOR      |                           |                                                                                                 | TCSEUS01 - MITC                   | ) Fort Eustis     | ~                                               | ~                              | Additional                  |  |
|                                              | Eustis                                                                                                    |       |                                   | CERTIFICATION            |                           |                                                                                                 | TCSEUS01 - MITD                   |                   |                                                 |                                | comments here               |  |
| 21                                           | 21 Transportation - 0                                                                                                    |       | 1 - 062-F8 GLOBAL MARITIME DISTRE |                          |                           |                                                                                                 |                                   |                   | ~                                               | ~                              | Additional                  |  |
|                                              | Eusus                                                                                                    |       |                                   | SAFETY SYSTEM (CERT)     |                           |                                                                                                 |                                   |                   | _                                               |                                | comments nere               |  |
| 21                                           | 21 Transportation -<br>Eustis                                                                                                    |       | 4H-881A                           | WO BASIC                 | ARINE ENGINEERING OFFICER |                                                                                                 |                                   |                   | ~                                               | ~                              | Additional<br>comments here |  |
| 21                                           | Transportati                                                                                                    | on -  | 500-ASIR1 (42A/89B                | ROUGH TERRAIN CONTAINER  |                           |                                                                                                 |                                   |                   | $\sim$                                          | ✓                              | Additional                  |  |
|                                              | Eustis                                                                                                    |       | /92A)MC                           | HANDLER OPERATOR         |                           |                                                                                                 |                                   |                   |                                                 |                                | comments here .:!           |  |
| 21                                           | Transportati                                                                                                    | on -  | 551-88U10                         | RAILWAY SPECIALIST       |                           |                                                                                                 |                                   |                   | ~                                               | ~                              | Additional                  |  |
|                                              | Eustis                                                                                                    |       |                                   |                          |                           |                                                                                                 |                                   |                   |                                                 |                                | comments here "             |  |
| 21                                           | Transportati                                                                                                    | on -  | 551-88U10 (T)                     | RAILWAY SPECIALIST       |                           | 1                                                                                               |                                   |                   | $\mathbf{\vee}$                                 | ~                              | Additional                  |  |

comments here .

1. The **Course** data is prepopulated based on the courses listed in ATRRS for the pending fiscal year. If a course is missing please contact ECP.

2. Select the primary **Enclave** in which a course is conducted. If the course is not associated with an enclave, select NONE. If a course is listed, but will not be scheduled for the fiscal year select NOT SCHEDULED. Do not leave an input field blank.

3. Select the **Device Type(s)** utilized for this course. Select Not Applicable (N/A) if the course does not utilize fixed or mobile devices. Do not leave an input field blank.

4. You may add multiple **Comments** for each course. In particular, it is helpful to leave a remark if a course is not associated to an enclave.

#### The Annual DVRM Process:

The DVRM analysis utilizes the device type assignment that the CoE/schools perform during the Course-Enclave Data entry phase of the CVRM.

Upon validation that the Course-Enclave Data entered is complete, ECP will generate a report and disseminate to each CoE/school. The report will include the previously agreed to Device MER and the model calculation for devices against the current ATRRS load.

ECP will review the report with the CoE/schools during the MER telecoms and jointly determine if the MER should stay the same or be adjusted.